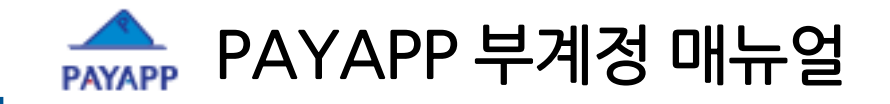

# 부계정 매뉴얼

- 목차 -

- 1. 서비스개요
- 2. 용어설명
- 3. WEB 매뉴얼
- 4. APP 매뉴얼
- 5. 부계정과 하부판매자

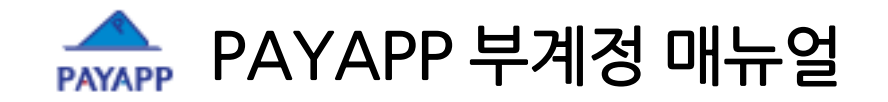

- 1. 서비스 개요
  - ★ 다수의 판매직원을 보유한 사업체가 하나의 PayApp 사업자 ID(주계정) 밑에 다수의 판매직원 ID(부계정)를 무료로 추가 등록할 수 있는 서비스
  - ★ 페이앱 정식 가입은 주계정 사업체만 하시면 되며, 부계정들은 서류 無, 가입비 無!
  - ★ UDID는 주계정에 대해 D+5일에 정산대금을 지급하며, 주계정이 독자적으로 해당 부계정들에게 내부 정산을 지급하는 구조
  - ★ 판매직원들을 부계정으로 등록하기만 하면 직원들이 바로 현장에서 결제를 받을 수 있고, 본사의 관리내역은 직원들이 볼 수 없어 완벽한 판매조직 관리가 가능합니다.

| 판매 직원별 현장 카드결제                                               | 결제 내역/매출 관리                                             | 조직관리                                           |
|--------------------------------------------------------------|---------------------------------------------------------|------------------------------------------------|
| 판매 영업 사원은 스마트폰<br>PayApp 어플로 카드결제 가능<br>(스와이프, SMS 방식 모두 지원) | 판매 영업 사원도 자신의<br>결제/매출 내역을 확인 가능<br>(권한 부여 시 승인 취소도 가능) | 계열사 또는 지사가 많은 판매사도                             |
| 결제는 회사명의로,<br>실적은 직원별(부계정별)로 관리                              | 전체 직원들의 결제/매출 내역을<br>관리자모드 에서 편리하게 관리                   | [조직 문뉴 관리] 기능으도<br>지사,팀 등 조직을 등록하고<br>관리할 수 있음 |
| 실적은 직원별(부계정별)로 관리                                            | (직원들은 볼 수 없음)                                           |                                                |

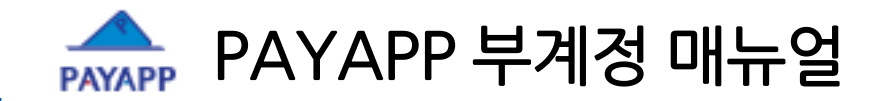

## 2. 용어설명

- ★ 휴대폰번호/사용자명 : 부계정ID (PayApp Web, App 사용 시 ID로 사용됩니다.)
- ★ 비밀번호 : 웹 비밀번호 (웹 접속 시 사용/앱 사용 시에는 불필요)
- ★ 로그인 불가: 영업/판매직원이 퇴사 또는 판매불가한 사유가 있을 때 부계정ID가 PayApp Web, App에 접속하는것을 차단합니다. (해당 직원이 매출 및 결제 내역이 있을 시, 삭제 보다는 로그인 불가를 통하여 관리하시면 됩니다.) - 권한설정에 비활성 상태로 표시됩니다.
- ★ 로그인 가능: 영업/판매 부계정ID가 PayApp Web, App에 접속 가능하게 합니다. - 권한설정에 활성 상태로 표시됩니다.
- ★ 결제 취소 가능 : 영업/판매직원(본인)이 결제한 카드 결제건을 취소할 수 있습니다.
- ★ 결제 취소 불가 : 영업/판매직원(본인)이 결제한 카드 결제건을 취소할 수 없습니다.
- ★ 메인관리자: 주계정과 동일하게 모든 기능을 사용할 수 있는 Master 권한을 부여합니다.
   회사의 주계정ID와 동일한 권한(부계정을 생성하는 권한 및 모든 결제 관리 권한)을 획득하게 됩니다.
   실제 부계정 서비스를 운용하는 관리 실무자 1인 또는 소수에게만 메인관리자 권한을 부여하여 관리하시는 것을 권장합니다.
- ★ 조직 분류 관리: 대/중/소분류의 3단계까지 지사/지점/팀단위로 조직을 구성하여 관리할 수 있습니다. - Tree 구조로 상위 조직-하위조직을 연결하여 사용하시면 됩니다.

All right reserved. Copyright © 2012 UDID Inc

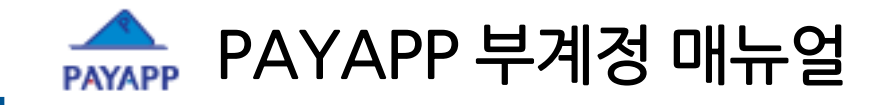

# 3. WEB 매뉴얼

- 목차 -

- 1. 조직분류
- 2. 단일등록
- 3. 일괄등록
- 4. 리스트
- 5. 판매현황

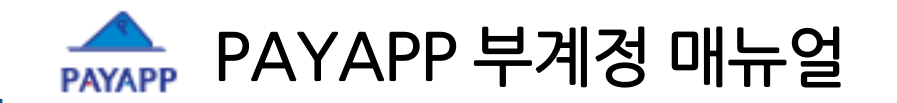

## 1. 조직분류

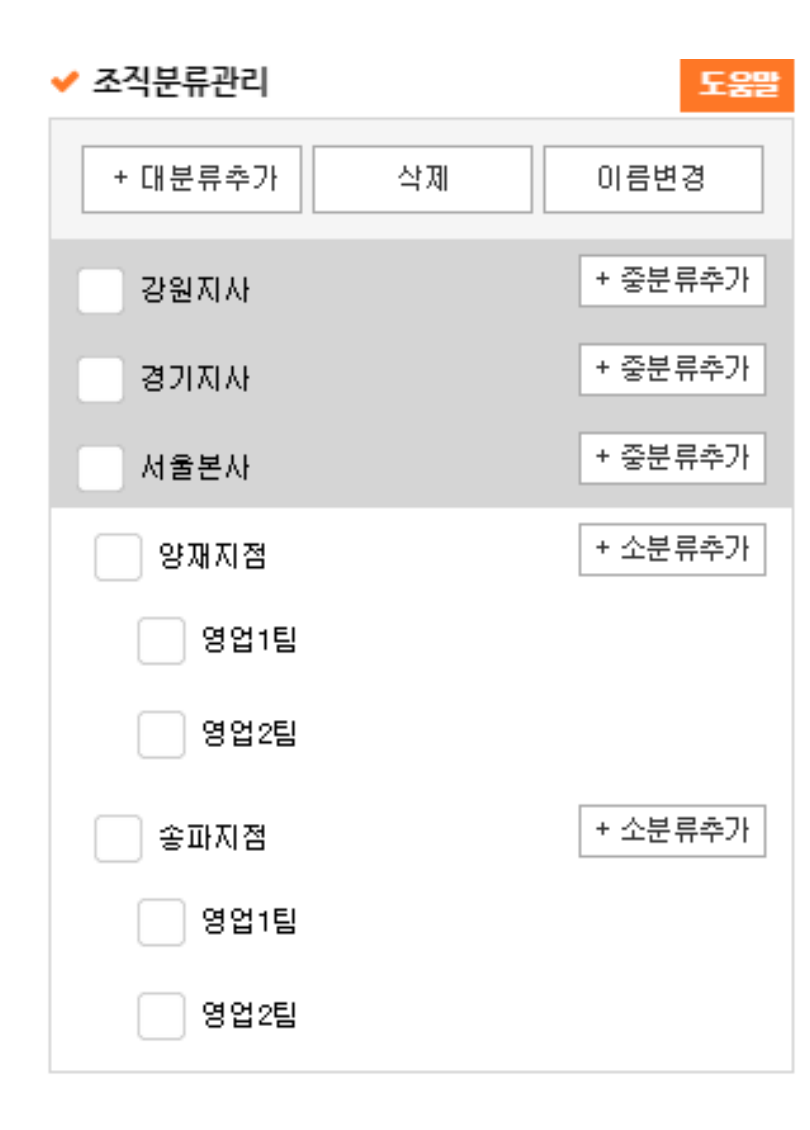

- ★ 부계정 등록시 대/중/소 분류의 3단계로 조직을 세분화하여 등록할 수 있습니다.
  - Ex) 대분류에는 지사 -> 부산지사, 중분류에는 지점 -> 완월동지점, 소분류에는 팀 -> 방판1팀

대분류를 먼저 등록 후 연결하여 하부에 중/소 분류 등록 가능

- ★ 세분화가 불필요한 중소판매업체의 경우 조직 구분 없이 쓰거나, 필요 시 대분류부터 입력하여 사용합니다. Ex) 대분류에 팀->특판1팀, 2팀
- ★ 조직을 먼저 생성 후 사용자 등록을 합니다.
   조직분류가 불필요한 업체의 경우 사용자 등록 만으로도 사용 가능합니다.
- ★ 체크박스 체크 후 삭제, 이름변경 버튼이 사용 가능합니다.

★ 상위 분류 삭제 시 하위분류도 같이 삭제됩니다.

All right reserved. Copyright © 2012 UDID Inc

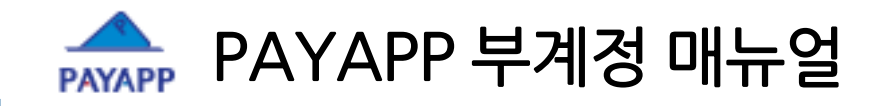

## 2. 단일 등록

| ✔ 부계정리스트                                       |                     | ✔ 조직분류관리 |           | 도움말                                |    |
|------------------------------------------------|---------------------|----------|-----------|------------------------------------|----|
| 부계정 전화번 호                                      | 부계정 조직분류            | + 대분류추가  | 삭제 이름변경   | 9                                  |    |
|                                                | 전체                  |          | + 주분류     | <u> </u>                           |    |
| 부계정 사용자명                                       | 전체 🔻 전체 🔻           | 응 문제 신신  | 1.542     | A71                                |    |
|                                                | 부계정 직급              | 경기지사     | 부계정등록 (2) |                                    | ×  |
| 로그인                                            | 전체 🔻                | 서울본사     | Ŭ         |                                    |    |
| <ul> <li>전체</li> <li>가능</li> <li>불가</li> </ul> |                     | 송파지점     | 휴대전화번호 *  |                                    | -  |
|                                                |                     | 영업1팀     |           |                                    | -  |
|                                                | 검색                  | 영업2팀     | 비밀번호 *    |                                    | _  |
|                                                |                     | 양재지점     | 사용자명 *    |                                    |    |
| +무계성등록 엑젤등록 엑젤나운                               |                     | 영업1팀     |           | 선택하세요 ▼                            |    |
| 휴대폰번호 사용자정                                     | 정보 조직분류 권한설정 관리     |          | 조직분류 *    | 선택하세요 ▼ 선택하세요 ▼                    |    |
| 들로도                                            | <u>티 부계정이 없습니다.</u> |          | _         | 조직(분류)을 등록하시면 조직별 매출관리가 가능합니<br>다. |    |
| 저 ㅋㅋ! !! "머게거 ㄷ ㄹ" :                           |                     |          | 직급        |                                    | -  |
| ① 글닉시 '무게싱 등목 '                                | 비미 상징               |          |           | 부계정사용 > 활성 비활성                     | -  |
|                                                |                     |          |           | * [활성] : 부계정 로그인 가능                |    |
| 곗 부계정 등록 판업에서                                  | 픽수항목 입력 후 옵션 항목은 선털 | ᅢ인렫      |           | * [미월경] : 무게영 도그인 물기               | 1  |
|                                                |                     |          |           | 결제취소 > 결제취소가능 <mark>결제취소불가</mark>  |    |
| - 조직분류 : 관리자가 등록<br>- 직근 : 직근 인력               | 한 조직 분류가 표시         |          | 권한설정      | * 카드 결제건을 취소할 수 있는 권한설정            |    |
| - 권한설정 : 결제취소가능,                               | 메인관리자 지정            |          |           |                                    |    |
|                                                |                     |          |           | 메인관리자 > 활성 비활성                     |    |
| ③ 다스이 브계전 인과 드                                 | -로(7nage ネコ)        |          |           | 등록                                 | 달기 |
|                                                |                     |          |           |                                    |    |

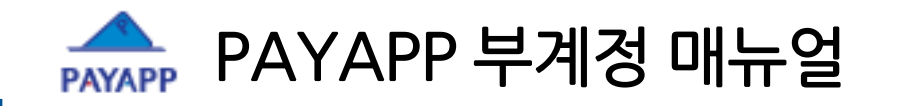

3.일괄 등록

|                         |                                                                  |               |                     |          | 엑셆등록            |                 | 음        | 된 파일 없                       | 선택 선택             | 객 파일             | 빅셀파일 선 <sup>택</sup>                 | <b>~</b> 엑      |
|-------------------------|------------------------------------------------------------------|---------------|---------------------|----------|-----------------|-----------------|----------|------------------------------|-------------------|------------------|-------------------------------------|-----------------|
|                         | 1. 등록가능건수 : <b>100건</b><br>2. 지원파일 : xlsx, csv (탭 구분)<br>3. 파일형식 |               |                     |          |                 |                 |          |                              |                   |                  |                                     |                 |
|                         | 비                                                                | G             | F                   |          |                 |                 |          | C                            | ,                 | В                |                                     | ÷ ru            |
| 관리자여구<br>관리자:1,<br>일반:0 | 취소가등여구<br>취소가능:1,<br>취소불가:0                                      | <u>ч</u> п    | - <u>τ</u>          |          | 827             | чт              |          | 5 사 8 프<br><br>필수)<br>00원 이상 | (<br>1,0          | 비밀진:<br><br>(필수  | (필수)                                | ŦЧ              |
|                         |                                                                  |               |                     |          |                 |                 |          |                              |                   |                  | am ple                              | 4. Sa           |
| 1                       | Н                                                                | G             | F                   |          | E               | D               |          | C                            | В                 |                  | Α                                   |                 |
| 0                       | 1                                                                | 과상<br>대리      | 법1덤 그<br>업2팀 대      | 영업       | 시섬1<br>지점1      | 본사<br>사업소1      | 앱1<br>앱2 | 페이                           | 1234<br>4567      | -5678            | 010-1234                            | 1               |
|                         | 취소불가:0<br>H<br>1<br>1                                            | G<br>과장<br>대리 | F<br>업1팀 고<br>업2팀 디 | 90<br>90 | E<br>지점1<br>지점1 | D<br>본사<br>사업소1 | 앱1<br>앱2 | 이원 이상<br>C<br>페이<br>페이       | B<br>1234<br>4567 | I-5678<br>I-1234 | am ple<br>A<br>010-1234<br>010-1234 | 4. Sa<br>1<br>2 |

대량의 부계정 사용자 등록시 엑셀파일 양식에 맞추어 여러 개의 부계정을 한번에 생성할 수 있습니다.

엑셀의 A1번 셀부터 입력하시고, A, B, C 셀의 휴대폰번호, 비밀번호, 사용자명은 필수 입력항목으로 미 입력시 부계정이 생성되지 않습니다.

All right reserved. Copyright © 2012 UDID Inc

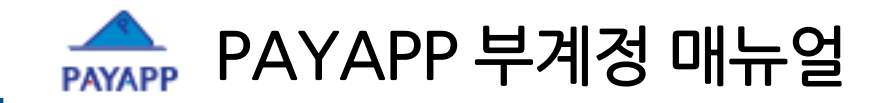

### 4. 리스트

#### 🖌 부계정리스트

| 부계정 전화번 호                                     |            |    | 부계정 조직분류 | L |    |   |
|-----------------------------------------------|------------|----|----------|---|----|---|
|                                               |            |    | 전체       |   |    | ٣ |
| 부계정                                           | 사용자명       |    | 전체       | Ŧ | 전체 | v |
|                                               |            |    | 부계정 직급   |   |    |   |
| 로그인                                           |            |    | 전체       |   |    |   |
| <ul> <li>전체</li> <li>가능</li> <li>별</li> </ul> | 체 🔵 가능 🔵 불 | 71 |          |   |    |   |

|   |      |             |                            | 검색                          |                      |                                           |                   |
|---|------|-------------|----------------------------|-----------------------------|----------------------|-------------------------------------------|-------------------|
|   |      | 5           |                            |                             |                      |                                           |                   |
|   | + 부계 | 정등록 엑셀등록    | 류 엑셀다운                     | 로그인불가 로그인                   | 가능 취소불               | 가 취소가능                                    | 삭제                |
| 2 |      | 휴대폰번호       |                            | 사용자정보                       | 조직분류                 | ③ 권한설정                                    | <mark>④</mark> 관리 |
|   |      | 01012341236 | 사용자명<br>직급<br>마지막 로그인<br>/ | <mark>최**</mark><br>대리<br>✓ | 서울본사<br>송파지점<br>영업1팀 | 활성<br>결제취소불가<br>일반관리자                     | 수정<br>② 삭제        |
|   |      | 01012341235 | 사용자명<br>직급<br>마지막 로그인<br>/ | <b>김★★</b><br>사원<br>♥       | 서울본사<br>송파지점<br>영업1팀 | <b>활성</b><br>결제취소불가<br>일반관리자              | 수정<br>삭제          |
|   |      | 01012341234 | 사용자명<br>직급<br>마지막 로그인<br>/ | 0]++<br>사원<br>~             | 서울본사<br>송파지점<br>영업1팀 | <b>활성</b><br><mark>결제취소불가</mark><br>일반관리자 | 수정<br>삭제          |

#### 1 검색

2 부계정 리스트

③ 부계정 권한 개별 설정

④ 부계정 수정/삭제

💪 부계정 권한 일괄 설정

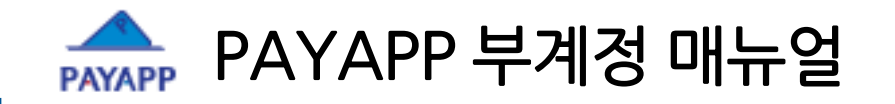

## 5. 판매현황

|                       | 부계정 리스트  |          |      | 부계정 판매현황 |   |
|-----------------------|----------|----------|------|----------|---|
| 1<br>휴대폰번호 사용자        | 자명       | 부계정 조직분류 |      | 부계정 직급   |   |
|                       |          | 분류 없음    | Ŧ    | - 전체 -   | Ψ |
| 기간 2017-12-18 🛗 - 201 | 17-12-19 | 전체 🔻     | 전체 🔻 |          |   |

#### 검색

| 2<br>*##### | латия | 직급 | 조직분류               | 어  | 제  | 오  | Ŀ  | 717 | 반별 | 사네 티기 |
|-------------|-------|----|--------------------|----|----|----|----|-----|----|-------|
| 유미근근포       | ~~~~  |    |                    | 금액 | 건수 | 금액 | 건수 | 금액  | 건수 |       |
| 01012341236 | 최**   | 대리 | 서울본사 송파<br>지점 영업1팀 | 0  | 0  | 0  | 0  | 0   | 0  | 결제현황  |
| 01012341235 | 김**   | 사원 | 서울본사 송파<br>지점 영업1팀 | 0  | 0  | 0  | 0  | 0   | 0  | 결제현황  |
| 01012341234 | 0 **  | 사원 | 서울본사 송파<br>지점 영업1팀 | 0  | 0  | 0  | 0  | 0   | 0  | 결제현황  |

1 조건별 검색

#### ② 날짜/금액/건수 별 부계정 매출 정보

#### ③ 해당 부계정 결제현황으로 이동

- 결제현황 리스트 / 결제현황 리스트(USD) / 현금영수증/ 부가세 신고 자료

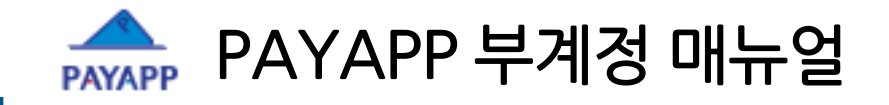

# 4. APP 매뉴얼

**- 목차 -**1. 메인 2. 부계정 매출 3. 부계정 관리

4. 부계정 권한
 5. 부계정 전환

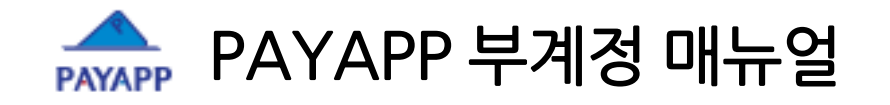

## 1. 메인

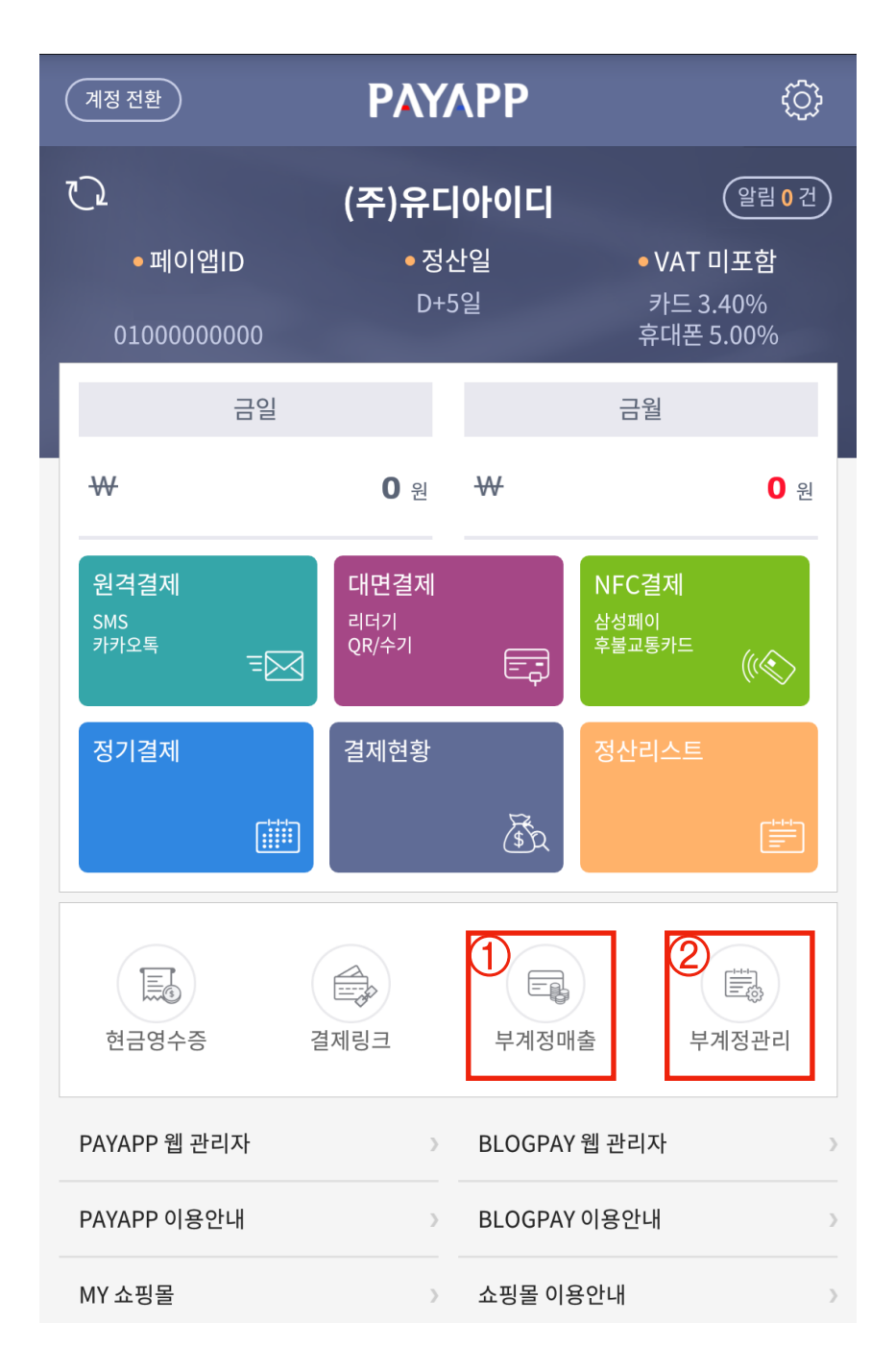

#### 1 부계정별 매출현황 : 부계정별 매출/결제현황

#### 2 부계정관리 :부계정 등록 및 수정

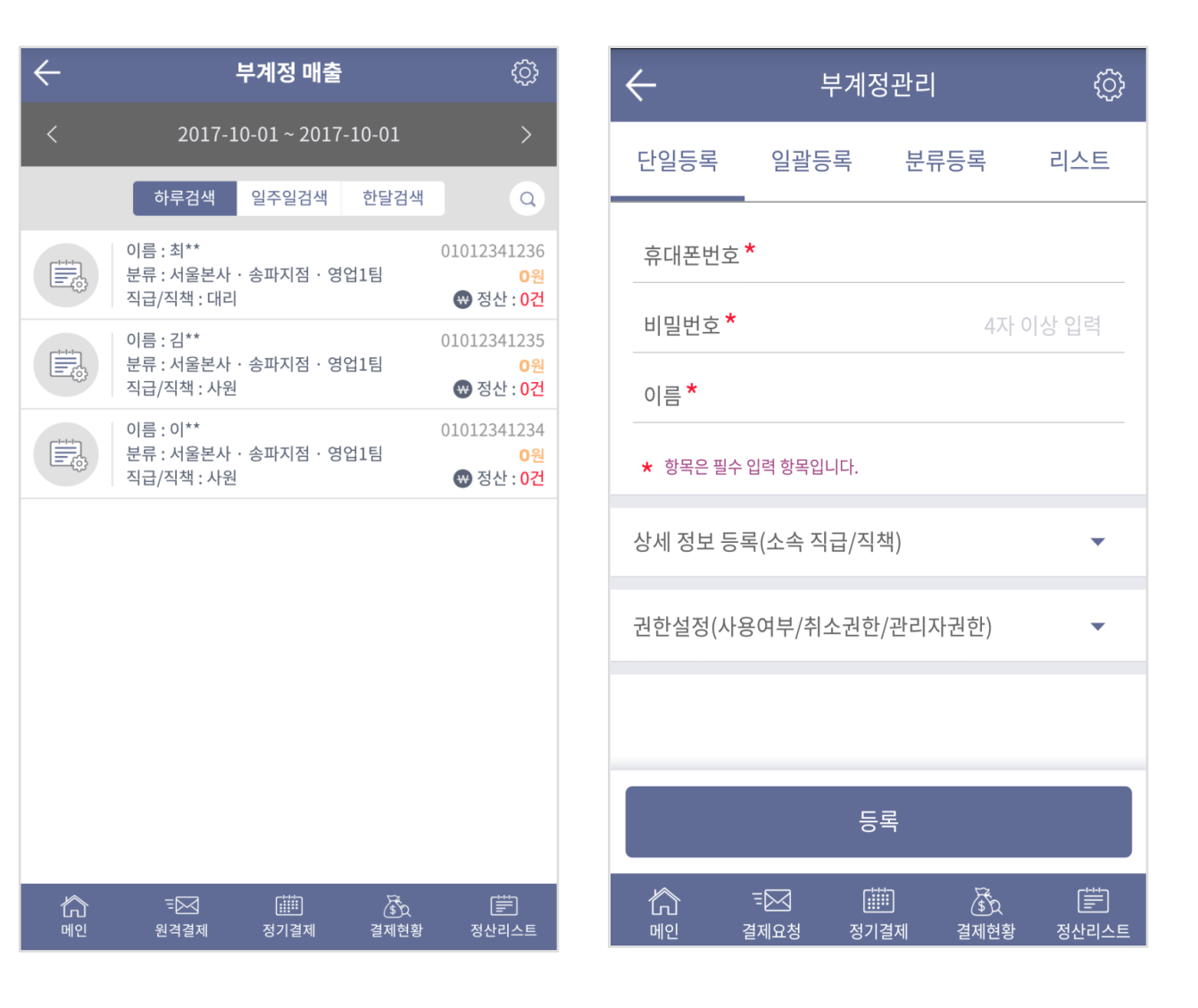

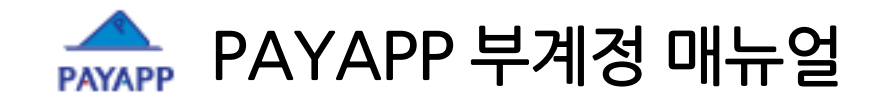

## 2. 부계정 매출

|   | $\leftarrow$ |                                     | 부계정 매클     | Via         | ු                              |  |
|---|--------------|-------------------------------------|------------|-------------|--------------------------------|--|
| 1 | <            | 2017-1                              | 0-01 ~ 201 | 7-10-01     | >                              |  |
|   | 2            | ) 하루검색                              | 일주일검색      | 한달검색        | 3 9                            |  |
|   |              | 이름 : 최**<br>분류 : 서울본사<br>직급/직책 : 대리 | · 송파지점 · 영 | 경업1팀        | 01012341236<br><mark>0원</mark> |  |
| 4 |              | 이름 : 김**<br>분류 : 서울본사<br>직급/직책 : 사원 | ·송파지점·영    | 영업1팀        | 01012341235<br>0원<br>₩ 정산 : 0건 |  |
|   |              | 이름 : 이**<br>분류 : 서울본사<br>직급/직책 : 사원 | ·송파지점·영    | 명업1팀        | 01012341234<br>0원<br>₩ 정산 : 0건 |  |
|   |              |                                     |            |             |                                |  |
|   |              |                                     |            |             |                                |  |
|   |              |                                     |            |             |                                |  |
|   |              |                                     |            |             |                                |  |
|   |              |                                     |            |             |                                |  |
|   | 다<br>메인      | 두 <mark>⊠</mark><br>원격결제            | 정기결제       | (*)<br>결제현황 | 정산리스트                          |  |

### ★ 부계정 매출

- 부계정 별 매출 현황

1 "②"의 조건에 따른 이전 다음 검색

2 하루/일주일/한달 단위 검색

③ 상세 검색

④ 부계정에 따른 매출 정보

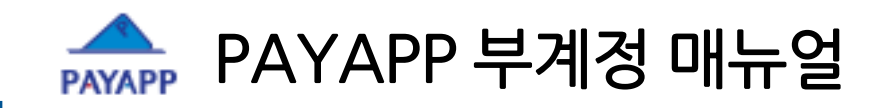

3. 부계정 관리

#### 

[단일등록]

| 2 |           |                 | 등록         |             |             |
|---|-----------|-----------------|------------|-------------|-------------|
|   | ୍ଦି<br>ଆପ | ੁ⊑<br>고<br>결제요청 | ()<br>행기결제 | (1)<br>결제현황 | 문화<br>정산리스트 |

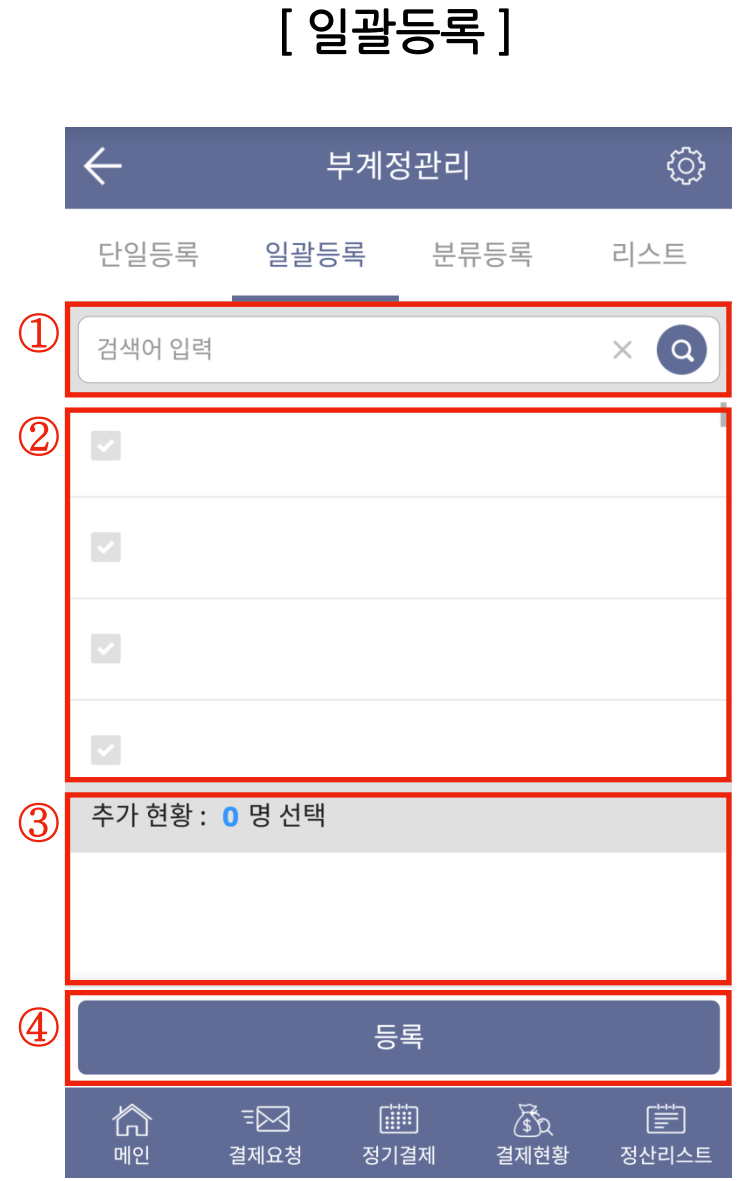

### ★ 단일등록

- 한명의 부계정을 등록할 경우

#### 1 정보 입력

- 상세 정보 등록은 조직도와 같은 개념 - 권한 설정은 부계정에게 주어지는 권한

② 등록

★ 일괄등록

- 여러명의 부계정을 등록하는 경우 - 기본적인 상세정보/권한은 동일하게 등록

1 저장된 핸드폰 번호 검색

- 2 저장된 핸드폰 번호 리스트
- ③ 선택된 부계정 사용자 리스트

④ 등록

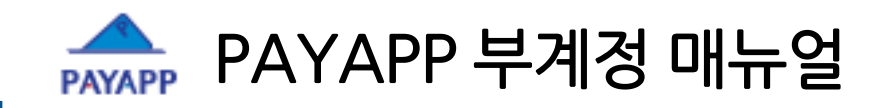

3. 부계정 관리

### [분류등록]

| $\leftarrow$ | 부계정관리                                   | ¢     |
|--------------|-----------------------------------------|-------|
| 단일등록         | 일괄등록 분류등                                | 록 리스트 |
| 대분류          | 중분류                                     | 소분류   |
| 강원지사         | 송파지점                                    | 영업1팀  |
| 경기지사         | 양재지점                                    | 영업2팀  |
| 서울본사         |                                         |       |
|              |                                         |       |
|              | 단일등록     대분류     강원지사     경기지사     서울본사 |       |

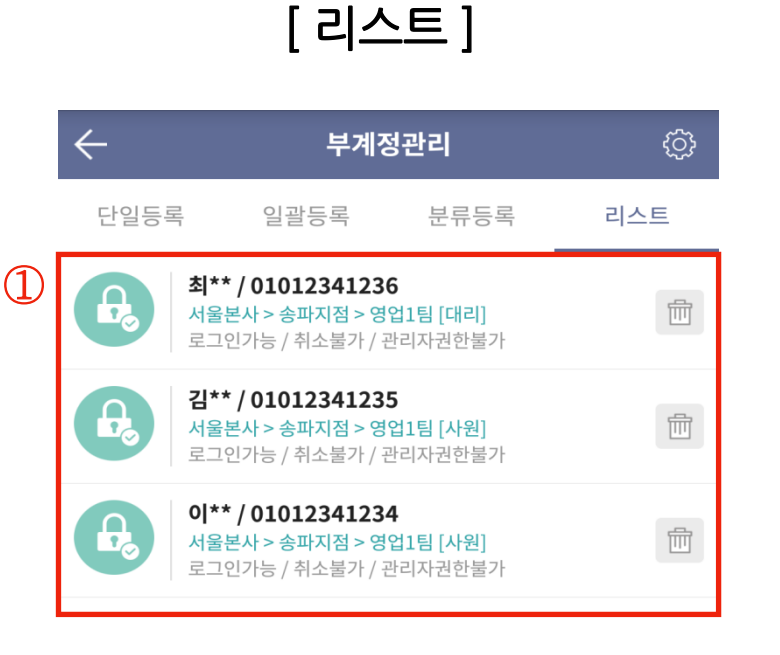

## ★ 분류등록

- 부계정의 분류별 등록

- 1 등록된 분류 리스트
- 2 대/중/소분류 추가

#### ★ 리스트

- 등록된 부계정 정보(분류/조직도)

#### 1 등록된 부계정 정보

- 삭제 가능
- 해당 부계정 클릭 시 부계정 수정 페이지 이동

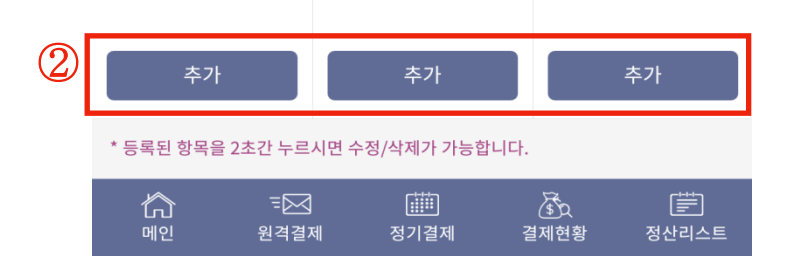

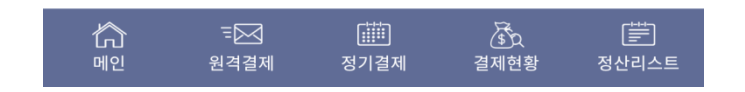

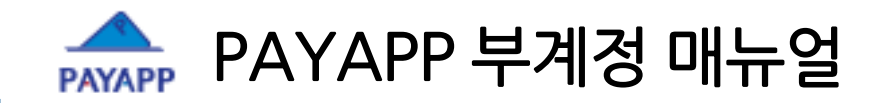

## 4. 부계정 권한

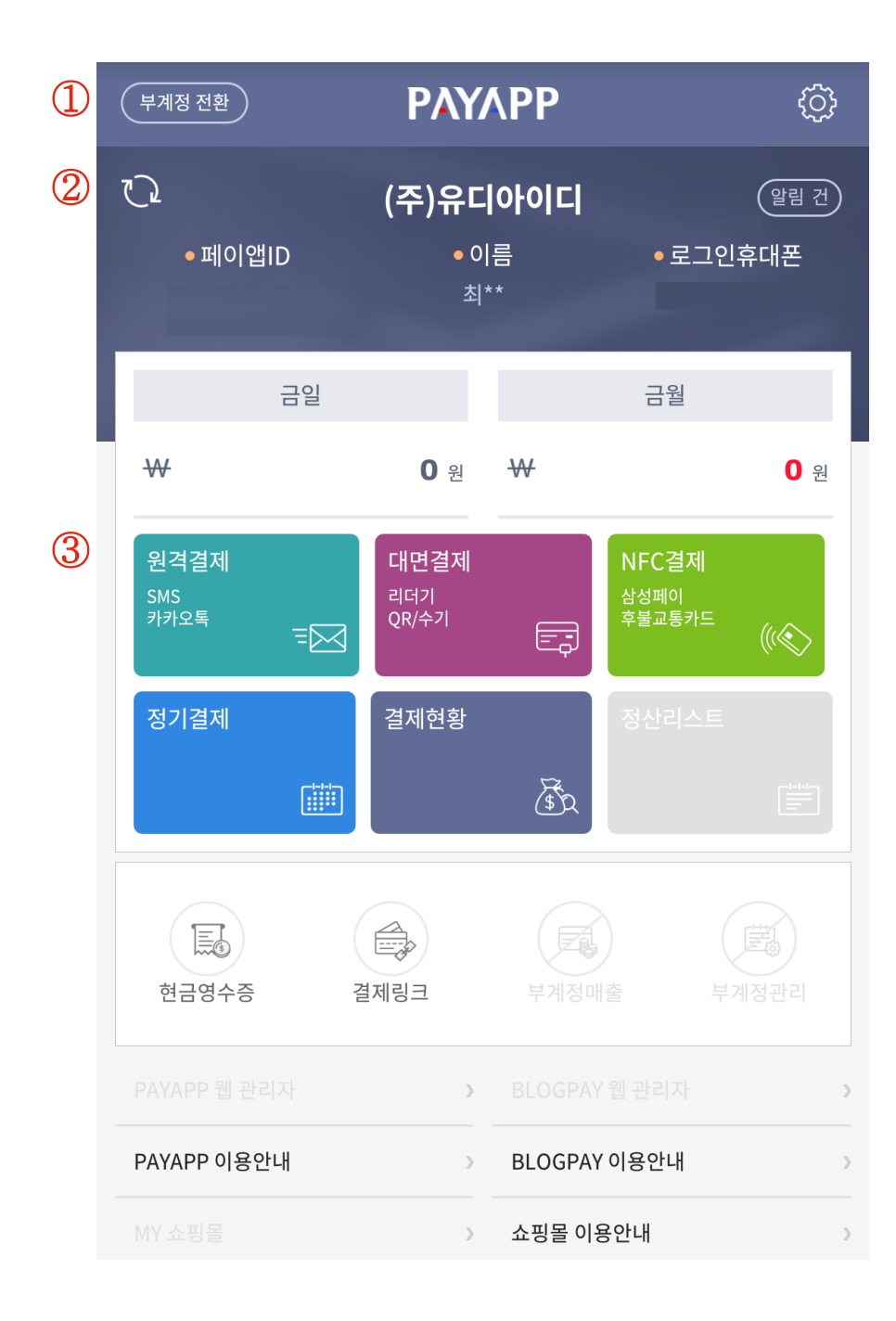

### ★ 부계정 권한에 따른 메뉴 사용 제약

#### 1 다수의 부계정을 가지고 있을 경우 빠른 부계정 로그인

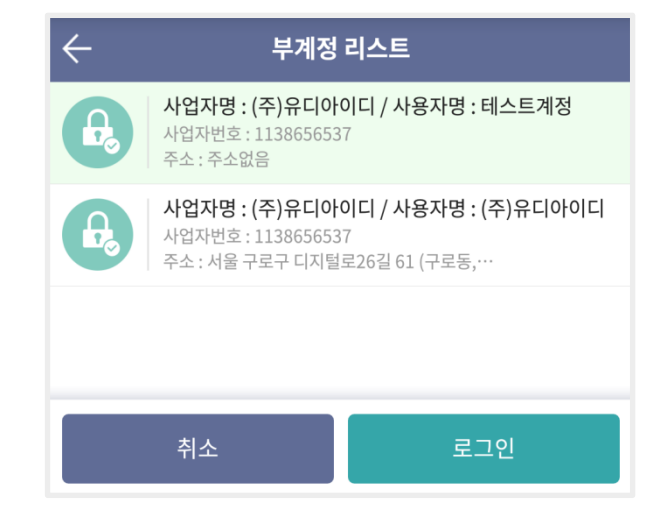

[부계정 전환 클릭 시 부계정 리스트 화면]

2 부계정 정보

#### ③ 권한에 따른 사용 가능 메뉴

- 주계정이 부과한 권한에 따라 부계정의 메뉴 사용 제약
- 메인관리자의 경우엔 모든 메뉴 사용 가능
- 메인관리자가 아닐 경우 메뉴 사용 제한

(정산리스트/부계정매출/부계정관리/PAYAPP웹관리자/MY쇼핑몰/BLOGPAY웹관리자)

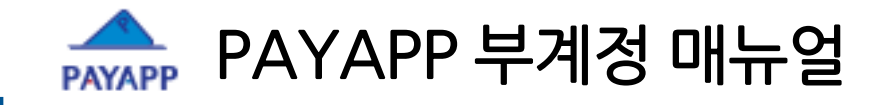

# 5. 부계정과 하부판매자

- 목차 -

1. 개요

2. 하부판매자 관리

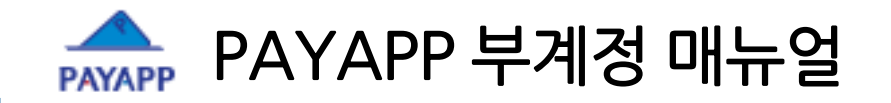

1. 개요

| 부계정                                                                                                    | 하부판매자                           |  |  |  |  |
|----------------------------------------------------------------------------------------------------|---------------------------------|--|--|--|--|
| <b>다수의 판매직원을 보유한 사업체</b> 가                                                                                                | 사업자(PayApp 가입사업자)와              |  |  |  |  |
| 하나의 사업자ID(주계정)로                                                                                                    | 사업자(PayApp 가입사업자) 업체간           |  |  |  |  |
| 판매직원 ID(부계정)를 추가 등록하는 서비스입니다.                                                                                             | 매출/결제 현황을 확인, 조회할 수 있는 서비스 입니다. |  |  |  |  |
| 부계정 등록만으로 판매직원은 회사명의로 현장에서                                                                                                | 대표판매자가 연결된 하부 판매자의 매출을          |  |  |  |  |
| 카드 결제가 가능합니다.                                                                                                    | 확인할 수 있습니다.                     |  |  |  |  |
| 대규모 영업조직 보유사, 네트워크 마케팅, 방판업체시라면<br><b>부계정 + 하부판매자 관리를 결합하여 사용 가능</b><br>(계열사는 하부판매자로 연결하여 매출관리, 계열지사별 부계정으로 판매직원 매출관리 가능) |                                 |  |  |  |  |

All right reserved. Copyright © 2012 UDID Inc

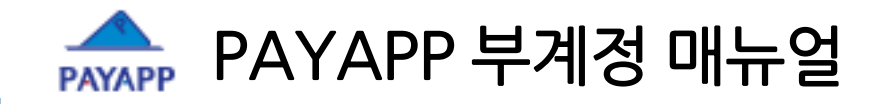

## 2. 하부판매자 관리

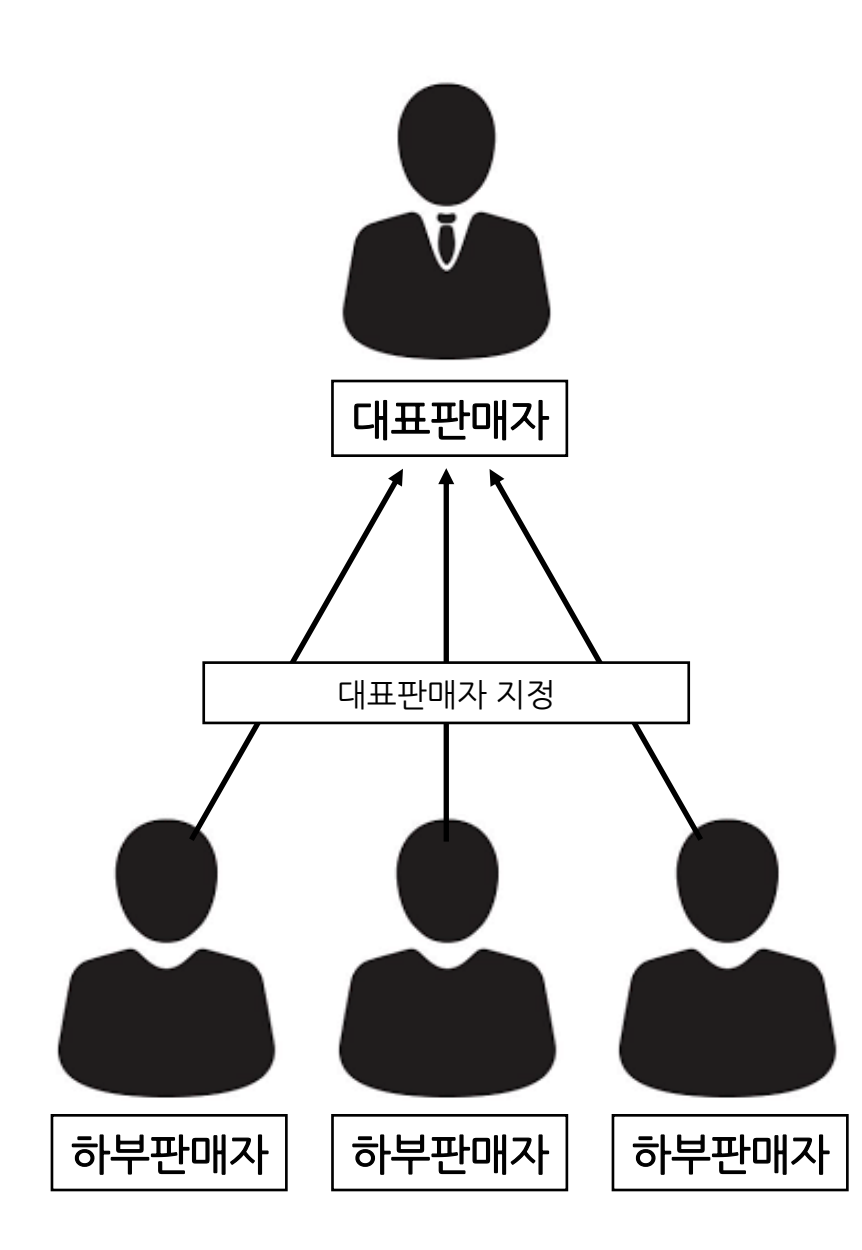

### ★ 사업자와 사업자 간 매출/결제 현황을 확인, 조회할 수 있는 서비스

- 사업자 : PAYAPP 가입 사업자

#### ★ 대표판매자가 연결된 하부판매자의 매출을 확인

- 내 아이디를 대표판매자로 등록한 하부 판매자 계정이 리스트에 출력
- 대표판매자는 하부판매자의 계정에 접속할 수 있으며, 매출 확인 가능
- 대표판매자 등록은 설정->대표판매자 지정 메뉴에서 가능
- UDID는 페이앱에 정식 가입한 대표판매자와 하부판매자에게 D+5일에 해당 정산금앱 지급하고, 대표판매자에게는 영업대행 수수료를 정산 지급

## ★ 대표 판매자(PayApp ID)는 하부 판매자의 PayApp 계정(PayApp ID)에 접속하여 상품관리/ 매출내역 조회 및 하부판매자의

모든 payapp.kr 관리자 모드를 원격 사용 가능

#### ★ 하부판매자 메뉴 (WEB 관리자 페이지)

- 하부판매자 리스트 : 하부판매자 계정을 선택하여 접속
- 하부판매자 판매현황 : 판매현황에 대한 정보
- 하부판매자 결제리스트 : 결제 내역에 대한 정보

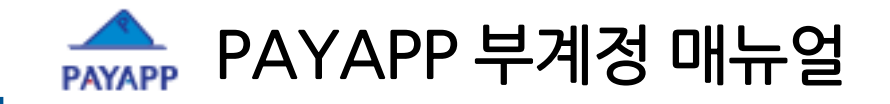

## 감사합니다. 고객센터(1800-3772)

All right reserved. Copyright © 2012 UDID Inc